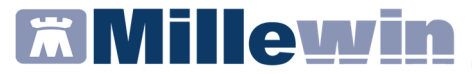

### **DATI PRODUTTORE**

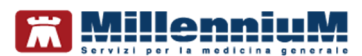

Via Di Collodi, 6/C 50141 – Firenze www.millewin.it

#### COME CONTATTARE L'ASSISTENZA TECNICA

Dal Lunedì al Venerdì dalle ore 8.30 alle ore 19.30, con orario continuato

Sabato dalle ore 9.00 alle ore 13.00

☎ 800 949502
 ■ 055 4554.420
 ☑ assistenza.millennium@dedalus.eu

#### COME CONTATTARE L'UFFICIO COMMERCIALE

Dal Lunedì al Venerdì dalle ore 8.30 alle ore 18.00, con orario continuato

800 949502
055 4554.420

 $\boxtimes$  commerciale.millennium@dedalus.eu

## Integrazione con i servizi di cooperazione operativa della REGIONE LAZIO- ADD-ON MESIR

### Sommario

| INTR | ODUZIONE                                                                              |
|------|---------------------------------------------------------------------------------------|
| PRO  | CEDURA DI ATTIVAZIONE                                                                 |
|      | INSERIMENTO LICENZA ADD ON5                                                           |
|      | INSERIMENTO CREDENZIALI LAZIO8                                                        |
|      | Come inserire o modificare le credenziali in Millewin8                                |
| SERV | /IZI DISPONIBILI10                                                                    |
|      | INVIO SMS DEL NRE DELLA RICETTA DEMATERIALIZZATA<br>FARMACEUTICA10                    |
|      | Condizioni necessarie affinché si possa inviare il NRE per SMS<br>10                  |
|      | Come inviare NRE della ricetta farmaceutica tramite SMS13                             |
|      | Come rinviare NRE della ricetta farmaceutica tramite SMS16                            |
|      | Caso in cui le credenziali Lazio sono errate o assenti16                              |
|      | ALLINEAMENTO ANAGRAFICO19                                                             |
|      | Allineamento anagrafico Singolo paziente19                                            |
|      | Come visualizzare le esenzioni acquisiti con l'allineamento anagrafico21              |
|      | Come effettuare il cambio paziente direttamente dalla videata di integrazione22       |
|      | Allineamento anagrafico Massivo24                                                     |
|      | INVIO VACCINAZIONI                                                                    |
|      | COME STAMPARE IL MODULO PER IL CONSENSO INFORMATO<br>PER LA CAMPAGNA ANTI-INFLUENZALE |
|      | Invio cancellazione vaccino                                                           |

## Integrazione con i servizi di cooperazione operativa della REGIONE LAZIO- ADD-ON MESIR

| COME VISUALIZZARE L'ELENCO DELLE VACCINAZIONI         |     |
|-------------------------------------------------------|-----|
| SOMMINISTRATE                                         | .36 |
| COME VISUALIZZARE DELLA LISTA DEI MEDICI DELLA UCP DI |     |
| APPARTENENZA                                          | .36 |

## Millewin 🕅

### Integrazione con i servizi di cooperazione operativa della REGIONE LAZIO- ADD-ON MESIR

### **INTRODUZIONE**

Si consiglia di leggere le istruzioni di seguito per attivare l'integrazione di Millewin con i servizi di Cooperazione Applicativa della Regione Lazio (Progetto MESIR).

Al momento la Regione Lazio ha attivato i seguenti servizi:

- Invio SMS del NRE (Numero Ricetta Elettronica) della ricetta dematerializzata farmaceutica
- Allineamento anagrafica assistito (singolo e massivo)
- Allineamento esenzioni (singolo)
- Visualizzazione della lista dei medici della UCP di appartenenza dei medici
- Invio automatico delle vaccinazioni al momento dell'inserimento della stessa nella cartella del paziente in visita e annullamento della vaccinazione in caso di cancellazione

## Millewin 🕅

### Integrazione con i servizi di cooperazione operativa della REGIONE LAZIO- ADD-ON MESIR

### **PROCEDURA DI ATTIVAZIONE**

### **INSERIMENTO LICENZA ADD ON**

Per abilitare il Progetto MESIR (Add On Lazio) è necessario inserire la licenza seguendo le istruzioni di seguito indicate.

Ripetere la procedura per ogni ADDON ricevuto.

 Aprire Gestore Progetti XDE da Start\Programmi\Millewin\Utility\Gestione Progetti XDE

| 퉬 MilleAIR              |
|-------------------------|
| \mu MilleGPG            |
| 🔰 Millewin              |
| 🧱 Centrale di Controllo |
| 🍐 Invio Spese Sanitarie |
| 🎬 Mille Agenda          |
| 📳 Mille Rpc Server      |
| 👬 Mille Utilità         |
| G MilleLiveUpdate       |
| 💢 Millewin              |
| 🌃 Report Vaccini        |
| 鷆 utility               |
| 🖉 Gestore Progetti XDE  |

• Comparirà la finestra sotto riportata, nella quale inserire *"Nome Utente" e "Password"* utilizzati per l'accesso al programma Millewin:

| Gestore Progett     Gestore Progett | i XDE Ver. 2.8.11 - Login |
|-------------------------------------|---------------------------|
|                                     | <u>O</u> K <u>Annulla</u> |

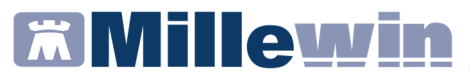

• Dopo l'autenticazione si visualizzerà la seguente maschera:

| Iome/Descrizione                 | Stato/Scad                  | lenza                 |
|----------------------------------|-----------------------------|-----------------------|
| <u>Avanzate</u> A <u>b</u> ilita | I <u>n</u> serisci          | i Licenza Importa LKF |
| Abilita ricezione dati           | C Abilita Millewin Extended | 1 Configur            |

• Cliccare su *Inserisci Licenza* Inserire il proprio Codice di Attivazione Add-on, composto da 14 caratteri:

| B Gestore Progetti XDE Ver. 2.8  | - Codice di attivazione | ×     |
|----------------------------------|-------------------------|-------|
| Digita il codice di attivazione: | A77311218A9B8F          |       |
|                                  | ,                       |       |
|                                  | <u>Annulla</u>          | plica |
|                                  |                         |       |

### Integrazione con i servizi di cooperazione operativa della REGIONE LAZIO- ADD-ON MESIR

• Fare clic sul tasto Applica

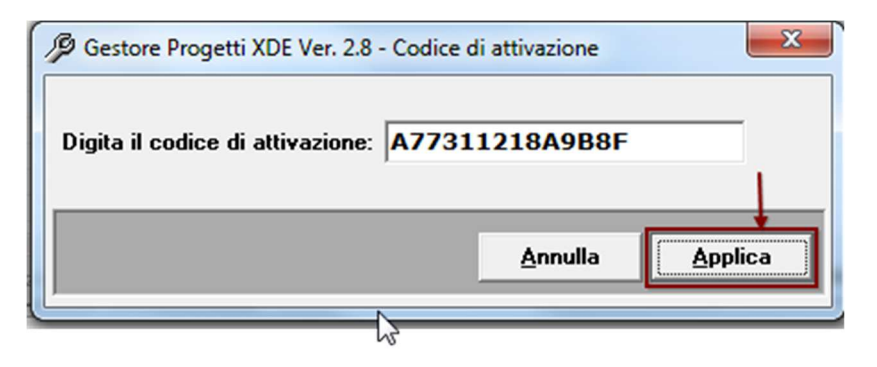

• Nella videata iniziale di *Gestore Progetti XDE*, comparirà il nome del progetto abilitato e la data di scadenza:

| P | Gestore Progetti XDE Ver. 2.8.11 |                |
|---|----------------------------------|----------------|
| Г | Elenco Progetti Abilitati        |                |
|   | Nome/Descrizione                 | Stato/Scadenza |
|   | Integrazione Lazio               | 31/12/2018     |
|   |                                  |                |
|   |                                  |                |

#### NOTA

Al primo accesso a Millewin comparirà automaticamente la videata di inserimento delle credenziali Lazio (vedi paragrafo successivo)

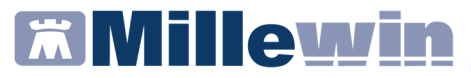

#### **INSERIMENTO CREDENZIALI LAZIO**

Per l'utilizzo delle funzionalità del progetto Cooperazione Applicativa della Regione Lazio (Progetto MESIR), è necessario inserire *Username* e *Password* come indicato di seguito.

#### **IMPORTANTE!**

Le credenziali da inserire sono quelle fornite ad ogni medico direttamente dall'ASL per l'accesso al portale Salute Lazio.

È possibile recuperare Username e Password da www.salutelazio.it -> Accedi ai Servizi -> Servizi ai Medici.

#### In caso di difficoltà:

- Inviare una e.mail a mesir@regione.lazio.it
- Oggetto: Cooperazione Applicativa SAR Lazio

### Come inserire o modificare le credenziali in Millewin

- Avviare Millewin
- Fare clic su Scambio dati -> Integrazione Lazio

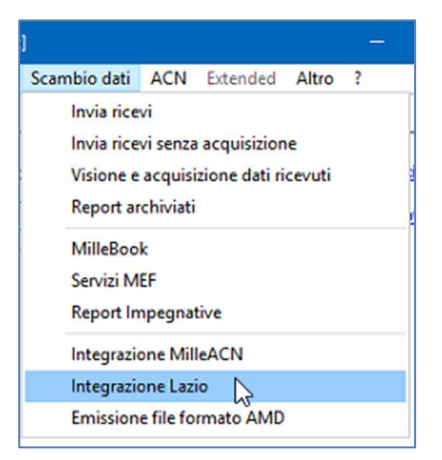

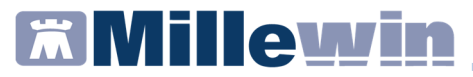

• Fare clic su Strumenti -> Opzioni -> Imposta credenziali LAZIO

| ដ Integrazione Millewin - LAZIO |                                   |
|---------------------------------|-----------------------------------|
| Strumenti ?                     |                                   |
| Opzioni >                       | Imposta credenziali LAZIO         |
| Visualizza Medici UCP           | Configura server PDS              |
| corrente o suo associato)       | Codice fiscale : BAXBAX93B20H501T |
| Demat PROVA V                   | Medico titolare : Demat PROVA     |

• Comparirà la seguente immagine nella quale inserire le proprie credenziali.

#### ATTENZIONE!

L'Username è il CODICE FISCALE

| Credenziali LAZIO |                        |   |
|-------------------|------------------------|---|
| CR                | EDENZIALI LAZIO        |   |
| In                | testatario credenziali |   |
|                   | Demat PROVA            |   |
| Username          | PROVAX00X00X000Y       |   |
| Password          | Mostra caratteri       |   |
|                   |                        |   |
|                   |                        |   |
|                   |                        |   |
| Salva             | a Annulia              | b |

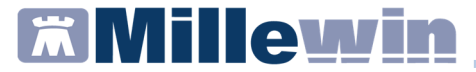

### SERVIZI DISPONIBILI

### INVIO SMS DEL NRE DELLA RICETTA DEMATERIALIZZATA FARMACEUTICA

Millewin consente l'invio del NRE della ricetta dematerializzata farmaceutica, utilizzando il canale SMS messo a disposizione dalla Regione Lazio.

L'opzione **Dematerializzata: invio NRE per SMS** verrà mostrata, in fase prescrittiva, quando si clicca sull'apposita icona per stampare oppure si preme F5.

| 🞽 Dati per stamp | a impegnativa                                                                                                    |          | ×           |
|------------------|----------------------------------------------------------------------------------------------------|----------|-------------|
| AUGMENTIN        | *12CPR RIV875MG+125MG Fascia A                                                                                               | Stampa   | Annulla     |
|                  |                                                                                                    | oscurata | suggerita 🗌 |
| Tipo ricetta:    | Dematerializzata: stampa promemoria                                                                                          | ~        |             |
|                  | Dematerializzata: stampa promemoria<br>Dematerializzata                                                                      |          |             |
|                  | Dematerializzata: invio NRE per SMS<br>Dematerializzata: invio NRE per email<br>Dematerializzata: invio promemoria per email |          |             |
|                  | Rossa                                                                                                    |          |             |

### Condizioni necessarie affinché si possa inviare il NRE per SMS

Di seguito riportiamo le condizioni necessarie affinché ciascun utente Millewin (medico titolare, collaboratore, sostituto puro, MMG associato) possa:

- ✓ visualizzare la voce **Dematerializzata: invio NRE per SMS**
- ✓ inviare il codice NRE tramite SMS al numero di cellulare dell'assistito

### Integrazione con i servizi di cooperazione operativa della REGIONE LAZIO- ADD-ON MESIR

#### MEDICO TITOLARE DEL PAZIENTE

- Visualizzerà la voce Dematerializzata: invio NRE per SMS se, sulla postazione di lavoro, è presente la propria licenza di Progetto MESIR (ADD ON Lazio)
- Invierà il codice NRE per SMS, se le proprie credenziali Lazio, utilizzate per l'accesso al portale Salute Lazio, sono state registrate in: Scambio dati -> Integrazione Lazio -> Strumenti -> Opzioni -> Imposta credenziali LAZIO

### UTENTE COLLABORATORE

- Visualizzerà la voce Dematerializzata: invio NRE per SMS se, sulla postazione di lavoro, è presente la licenza di Progetto MESIR (ADD ON Lazio) del medico titolare del paziente
- Potrà rinviare da *Gestione Studio*, tramite l'apposita icona
   , una qualsiasi prescrizione precedentemente dematerializzata, solo se ha registrato in Millewin le credenziali LAZIO del medico titolare del paziente.

La videata per l'inserimento delle credenziali Lazio, verrà mostrata effettuando l'accesso alla cartella clinica del paziente oppure quando si utilizzeranno le funzioni dell'accesso veloce (perché ad esempio ha diritti limitati)

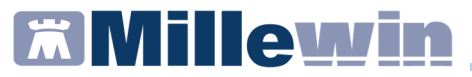

#### UTENTE SOSTITUTO PURO

Se sulla postazione di lavoro sono presenti:

- a) la licenza del Progetto MESIR (ADD ON Lazio) del medico titolare del paziente
- b) le credenziali Lazio del medico titolare del paziente

il sostituto:

- visualizzerà la voce Dematerializzata: invio NRE per SMS
- potrà rinviare da Gestione Studio (tramite l'apposita icona SMS) una qualsiasi prescrizione precedentemente dematerializzata
- potrà approvare le prescrizioni predisposte dalla segretaria che ha scelto l'invio NRE per SMS

La videata per l'inserimento delle credenziali Lazio, verrà mostrata effettuando l'accesso alla cartella clinica del paziente oppure quando si utilizzeranno le funzioni dell'accesso veloce.

#### UTENTE TITOLARE ASSOCIATO

 Visualizzerà la voce Dematerializzata: invio NRE per SMS, sia per i propri assistiti che per gli assistiti del collega che sostituirà, se sulla postazione di lavoro, è presente la propria licenza di Progetto MESIR (ADD ON Lazio).

L'invio tramite SMS, avverrà sempre con le proprie credenziali LAZIO, anche per le prescrizioni predisposte dal collaboratore che ha scelto l'invio NRE per SMS (a prescindere dalla presenza

### Integrazione con i servizi di cooperazione operativa della REGIONE LAZIO- ADD-ON MESIR

dell'ADD ON Lazio del medico titolare del paziente che sostituirà)

Non visualizzerà per i propri assistiti la voce Dematerializzata: invio NRE per SMS, se sulla postazione di lavoro non è presente la propria licenza di Progetto MESIR (ADD ON Lazio). L'invio tramite SMS avverrà con le credenziali Lazio del medico titolare del paziente, il cui inserimento verrà richiesto quando effettuerà l'accesso alla cartella clinica del paziente oppure quando utilizzerà le funzioni dell'accesso veloce

### Come inviare NRE della ricetta farmaceutica tramite SMS

- Effettuare la prescrizione farmaceutica
- Cliccare sull'icona della stampante di colore "nero"

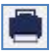

Dal menu a tendina *Tipo ricetta* scegliere la voce:
 Dematerializzata: invio NRE per SMS

| 🚆 Dati per stampa | a impegnativa                                                                |          | ×           |
|-------------------|------------------------------------------------------------------------------|----------|-------------|
| AUGMENTIN         | *12CPR RIV875MG+125MG Fascia A                                               | Stampa   | Annulla     |
|                   |                                                                              | oscurata | suggerita 🗌 |
| Tipo ricetta:     | Dematerializzata: stampa promemoria V                                        |          |             |
|                   | Dematerializzata: stampa promemoria<br>Dematerializzata                      |          |             |
|                   | Dematerializzata: invio NRE per SMS<br>Dematerializzata: invio NRE per email |          |             |
|                   | Dematerializzata: invio promemoria per email<br>Rossa                        |          |             |

Millewin mostrerà la videata per l'inserimento del numero di cellulare e la possibilità di salvarlo in anagrafica. Se il numero di cellulare è stato precedentemente registrato nell'anagrafica paziente, verrà visualizzato

### Integrazione con i servizi di cooperazione operativa della REGIONE LAZIO- ADD-ON MESIR

| EMATERIALI | ZZAIA: INVIO NRE PER SIVIS                                             |  |
|------------|------------------------------------------------------------------------|--|
|            | DEMATERIALIZZATA: INVIO NRE PER SMS                                    |  |
|            | Inserisci o verifica il numero di cellulare a cui verrà inviato l'sms: |  |
|            | ASSISTITO CORRENTE (Testinps PROVA2 )                                  |  |
|            | cellulare 338333333                                                    |  |
|            | Salva nell'anagrafica dell'assistito                                   |  |

 Cliccare su Salva per salvare e contemporaneamente inviare il NRE per SMS

#### ATTENZIONE

Nel caso in cui si decida di non salvare il numero di cellulare nell'anagrafica dell'assistito, togliere la spunta da *Salva nell'anagrafica dell'assistito*. Il pulsante non si chiamerà più **Salva**, ma si trasformerà in **Invia** 

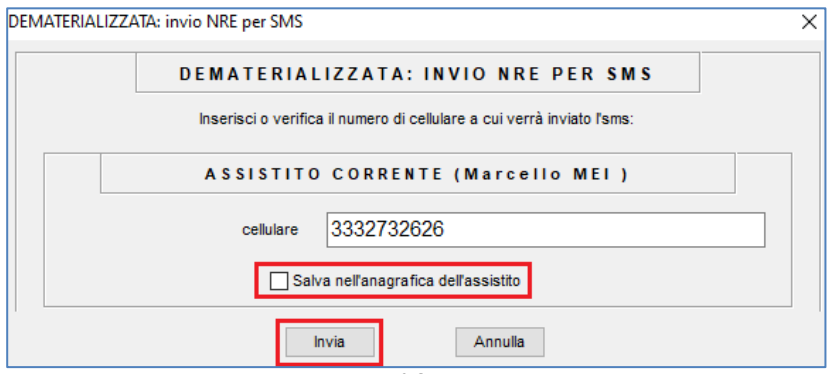

## Integrazione con i servizi di cooperazione operativa della REGIONE LAZIO- ADD-ON MESIR

### IMPORTANTE

- La ricetta verrà dematerializzata, ma non stampata
- Il paziente della Regione Lazio riceverà sul cellulare il seguente SMS:

"Regione Lazio. La sua ricetta elettronica del 09/07/2020 relativa al CF: PRVT\* ha numero: 1200A4305039016. Porti il numero in farmacia con la tessera sanitaria"

N.B. – Il NRE, la data e le prime 4 lettere del CF, sono le parti variabili del messaggio. Vengono riportate solo le prime 4 lettere del codice fiscale + "\*" come 5° carattere. Tale metodo servirà in farmacia per avere la ragionevole certezza che la TS presentata sia corrispondente a tale NRE.

✓ La ricezione del messaggio SMS da parte del paziente non è immediata. È necessario attendere qualche minuto

## Integrazione con i servizi di cooperazione operativa della REGIONE LAZIO- ADD-ON MESIR

### Come rinviare NRE della ricetta farmaceutica tramite SMS

Da *Gestore Studio* è possibile, per tutte le ricette dematerializzate farmaceutiche, inviare o rinviare il messaggio SMS:

- selezionare la prescrizione dall'elenco
- cliccare sull'apposita icona

| 🛊 Gestione Stur               | dio                |                                                                                                    |                     | -               |                 |
|-------------------------------|--------------------|----------------------------------------------------------------------------------------------------|---------------------|-----------------|-----------------|
| Impostazioni                  | Modalità di stamp  | Modalità di invio mail                                                                                                    |                     |                 |                 |
| Elenco ricette                |                    |                                                                                                    |                     |                 |                 |
| PROVA DEMAT                   | •                  |                                                                                                    |                     |                 |                 |
| T] 09/07/20 - 1               | 18:57:22           | SERVIZIO SANITARIO NAZIONALE RICETTA ELETTRONICA-PROMEMORIA                                                                               | A PER L'ASSIS       | TITO            |                 |
| 🔲 [T] 09/07/20                | - 13:00:36 🔎       | Lazio 1200A 43                                                                                                    | 29339009            |                 |                 |
|                               |                    | COGNOME E NOME/INIZIALI DELL'ASSISTITO: PROVA2 TESTINPS                                                                                   |                     |                 |                 |
|                               |                    | INDIRIZZO: VIALE LIBIA 1 CAP: 00199 CITTA': ROMA PROV: RM BAX                                                                             | BAX93B20H501        | T               |                 |
|                               |                    | ESENZIONE:NON ESENTE SIGLA PROVINCIA:RM CODICE ASL:201 DISPOSIZIONI F<br>TIPOLOGIA PRESCRIZIONE(S,H): ALTRO: PRIORITA' PRESCRIZIONE (U,B, | REGIONALI:<br>D,P): |                 |                 |
|                               |                    | PRESCRIZIONE                                                                                                    | QTA NO              | TA              |                 |
|                               |                    | (GJA) AMOXICILLINA+ACIDO CLAVULANICO 8/5+125MG 12 UNITA USO ORALE<br>(026089019) AUGMENTIN*12CPR RIV875MG+125MG                           | 1                   | -               |                 |
|                               |                    |                                                                                                    |                     |                 |                 |
|                               |                    |                                                                                                    |                     |                 |                 |
|                               |                    |                                                                                                    |                     |                 |                 |
|                               |                    |                                                                                                    |                     |                 |                 |
|                               |                    |                                                                                                    |                     |                 |                 |
|                               |                    |                                                                                                    |                     |                 |                 |
|                               |                    |                                                                                                    |                     |                 |                 |
|                               |                    |                                                                                                    |                     |                 |                 |
|                               |                    |                                                                                                    |                     |                 |                 |
|                               |                    |                                                                                                    |                     |                 |                 |
|                               |                    | N.CONFEZIONI/PRESTAZIONI:1 TIPO RICETTA:Assist.SSN DATA:09/07/2020 CODICE FISCALE DEL MEDICO:                                             | PROVAX00X00         | X000Y           |                 |
|                               |                    | CODICE AUTENTICAZIONE:090720201857314770003657830769 COGNOME E NOME DEL MEDICO/PRO VA                                                     |                     |                 |                 |
|                               |                    | Il nuovo numero ReCUP di REGIONE LAZIO per le prenotazioni e' 069939                                                                      | 011                 |                 |                 |
| C Aggioma                     | → Apri<br>Cartella |                                                                                                    |                     |                 |                 |
| J Da                          | Seleziona          |                                                                                                    |                     |                 |                 |
| <ul> <li>Approvare</li> </ul> |                    | Stato invio ricetta                                                                                                    |                     | 21. 19.11 March | 10000           |
| Minia Invia                   | X Cancella         | DEMATERIALIZZATA ED INVIATA PER SMS                                                                                                    | Baborate            | Cancellate      | In attesa       |
| 0                             | 8                  |                                                                                                    | 09/07/20            | ● Tutte ○       | ) Collaboratore |

### Caso in cui le credenziali Lazio sono errate o assenti

Se l'utente corrente (MMG titolare, sostituto, associato) non ha registrato in Millewin le credenziali Lazio oppure sono errate (scadute), la prescrizione verrà dematerializzata e non verrà inviato NRE per SMS.

### Integrazione con i servizi di cooperazione operativa della REGIONE LAZIO- ADD-ON MESIR

L'utente verrà avvisato con il seguente messaggio a video che indica:

- di verificare la validità delle credenziali sul portale Salute Lazio
- come procedere all'inserimento delle credenziali dalla maschera di integrazione Lazio
- come inviare il NRE per SMS da *Gestione Studio*

| Gestione Studio                                                                                                    |                                                                                                    | × |
|----------------------------------------------------------------------------------------------------|----------------------------------------------------------------------------------------------------|---|
| ATTENZIONE: Du<br>"Invio NRE per S<br>(Errore 401).<br>Per inviare l'NRE<br>1. verificare le ci<br>in Scambio dati<br>-> Imposta cred<br>2. selezionare la<br>sull'icona SMS | ematerilizzazione avvenuta con successo ma<br>SMS° fallito per credenziali errate o mancanti<br>E per SMS procedere come segue:<br>redenziali di accesso su Salute Lazio e inserire<br>-> Integrazione Lazio -> Strumenti -> Opzioni<br>lenziali LAZIO<br>a prescrizione in Gestione Studio e cliccare |   |
|                                                                                                    | ОК                                                                                                    |   |

Lo stesso messaggio verrà visualizzato anche nella sezione *Stato invio ricetta* di *Gestione Studio* 

| Stato invio ricetta                                                                                                    |   |
|----------------------------------------------------------------------------------------------------|---|
| DEMATERIALIZZATA ma fallito invio NRE per SMS per credenziali errate o mancanti (Errore 401).                                                                                                  | ~ |
| Per inviare l'NRE per SMS procedere come segue:                                                                                                    |   |
| <ol> <li>verificare le credenziali di accesso su Salute Lazio e inserire in Scambio dati -&gt; Integrazione Lazio -&gt; Strumenti -&gt; Opzioni -&gt; Imposta<br/>credenziali LAZIO</li> </ol> | v |
|                                                                                                    | _ |

Se l'utente corrente (MMG titolare, sostituto, associato) non ha registrato in Millewin le credenziali Lazio oppure sono errate (scadute), le prescrizioni predisposte dal collaboratore, che ha scelto l'invio NRE per SMS (perché in possesso della licenza ADD ON

### Integrazione con i servizi di cooperazione operativa della REGIONE LAZIO- ADD-ON MESIR

Lazio del medico titolare del paziente), quando verranno approvate ed inviate saranno dematerializzate, ma non verrà inviato il messaggio SMS. L'informazione di mancato invio verrà solamente mostrata nella sezione *Stato invio ricetta* di *Gestione Studio* 

| Stato invio ricetta                                                                                                    |   |
|----------------------------------------------------------------------------------------------------|---|
| DEMATERIALIZZATA ma fallito invio NRE per SMS per credenziali errate o mancanti (Errore 401).                                                                                                    | ^ |
| Per inviare I'NHE per SMS procedere come segue:<br>1. verificare la productività di accesso qui Salta La zia e insertire in Scambio dati e Integrazione Lazia e Strumenti e Onzioni e Importa<br>1. verificare |   |
| r. venicale le dederizian di accesso su paldre Lazio e insenie in poanizio dan 9 integrazione Lazio 9 pirunieni 9 opzioni 9 imposta<br>credenziali LAZIO                                                       | ¥ |

Se l'*utente collaboratore* non ha registrato in Millewin le credenziali Lazio del medico titolare del paziente oppure sono scadute (errate), quando cercherà da *Gestione Studio*, di inviare una precedente ricetta farmaceutica dematerializzata utilizzando l'apposita icona *SMS*, riceverà a video il seguente avviso:

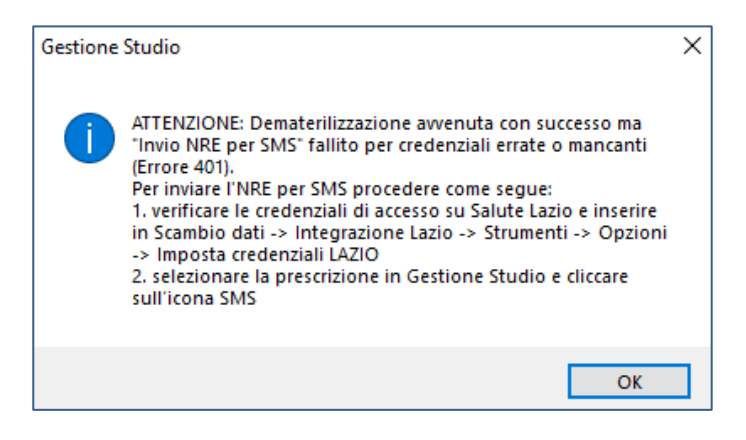

#### **IMPORTANTE**

Anche l'utente collaboratore potrà accedere alla videata di integrazione da: *Scambio dati -> Integrazione Lazio* 

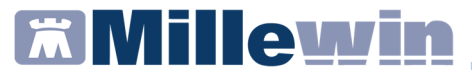

### ALLINEAMENTO ANAGRAFICO

### Allineamento anagrafico Singolo paziente

Dalla cartella clinica del paziente in visita è possibile accedere ai Servizi SAR allineamento singolo da:

| 101101 - 101 - 10                                                  | 1.121                        |                                                                                         |                                                  |
|--------------------------------------------------------------------|------------------------------|-----------------------------------------------------------------------------------------|--------------------------------------------------|
| Medico selezio<br>per i servizi di progette<br>correcte o suo assi | nato<br>o (utente<br>ociato) | Assistito selezionato Nominativo : Testinps PROVA2                                      | Versione integrazione:<br>15.0.144.12            |
| Demat PROVA                                                        | ~                            | Codice fiscale : BAXBAX93B20H501T Ricerca<br>Medico titolare : Demat PROVA              | Versione catalogo:<br>LAZIO-2017-12-06 (2.4.5.1) |
|                                                                    |                              | SERVIZI SU ASSISTITO: TESTINPS PROVA2                                                   |                                                  |
|                                                                    |                              | Ricezione anagrafica                                                                    |                                                  |
|                                                                    |                              | Ricevi                                                                                  |                                                  |
|                                                                    |                              |                                                                                         |                                                  |
|                                                                    |                              |                                                                                         |                                                  |
|                                                                    | s                            | ERVIZI SU INTERO ARCHIVIO DI DEMAT PROVA                                                |                                                  |
|                                                                    | s                            | ERVIZI SU INTERO ARCHIVIO DI DEMAT PROVA<br>Servizi di ricezione dati (intero archivio) |                                                  |
|                                                                    | S                            | ERVIZI SU INTERO ARCHIVIO DI DEMAT PROVA<br>SERVIZI DI RICEZIONE DATI (INTERO ARCHIVIO) |                                                  |

• Fare clic su Scambio dati -> Integrazione Lazio

 Dalla sezione: SERVIZI SU ASSISTITO: NOME COGNOME, fare click su ricevi per controllare ed eventualmente aggiornare i dati anagrafici e le esenzioni del singolo paziente.

Nell'immagine sotto riportata nella colonna di sinistra vengono mostrati i dati trasmessi dalla regione mentre nella colonna di destra i dati presenti in Millewin. Il campo evidenziato in rosso è un

### Integrazione con i servizi di cooperazione operativa della REGIONE LAZIO- ADD-ON MESIR

campo obbligatorio, cioè che verrà trasmesso obbligatoriamente a prescindere dall'attivazione del relativo flag.

|                               | 1                              |    |                               | - |
|-------------------------------|--------------------------------|----|-------------------------------|---|
|                               | Anagrafica aziendale/regionale |    | Anagrafica identificata in MW |   |
| - Codice sanitario (*)        | 790664241                      | 79 | 0664241                       |   |
| - Codice TEAM (*)             |                                |    |                               |   |
| - Telefono (*)                | 3398742088                     |    |                               |   |
| - Cellulare (*)               |                                |    |                               |   |
| - E-mail (*)                  |                                |    |                               |   |
| NASCITA                       |                                |    |                               |   |
| - Data nascita (OBBL.)        | 1980-04-30                     | 19 | 80-04-30                      |   |
| - Codice comune ISTAT (OBBL.) | 024008                         | 24 | 008                           |   |
| - Comune (OBBL.)              | vedi (**)                      | AF | RZIGNANO                      |   |
| DECESSO                       |                                |    |                               |   |
| - Data decesso (*)            |                                |    |                               |   |
| SCELTA E REVOCA               |                                |    |                               |   |
| - Data scelta (OBBL.)         | 2007-07-30                     | 20 | 07-07-30                      |   |
| - Data revoca (OBBL.)         |                                |    |                               |   |
| - Motivo revoca (*)           |                                |    |                               |   |

Nell'immagine sotto riportata, invece, il campo evidenziato in verde è un campo non obbligatorio, cioè non verrà trasmesso obbligatoriamente. Verrà trasmesso ed acquisito solo se volutamente andiamo ad attivare il flag corrispondente.

| MilleWin - ACQUISIZIO     | NE | ANAGRAFICHE                    |      |                                                 | × |
|---------------------------|----|--------------------------------|------|-------------------------------------------------|---|
|                           |    | Anagrafica aziendale/regionale |      | Anagrafica identificata in MW                   |   |
| - Codice regione (*)      |    |                                |      |                                                 |   |
| - Codice comune ISTAT (*) |    | 026092                         | 260  | 92                                              |   |
| DOMICILIO                 |    |                                | (dot | nicilio non presente perchè uguale a residenza) |   |
| - Via / Piazza (*)        |    | CAL DE LIVERA, 187/1           |      |                                                 |   |
| - Numero civico (*)       |    |                                | 1    |                                                 |   |
| - CAP (*)                 |    | 31029                          |      |                                                 |   |
| - Comune (*)              |    |                                |      |                                                 |   |

### Integrazione con i servizi di cooperazione operativa della REGIONE LAZIO- ADD-ON MESIR

### Come visualizzare le esenzioni acquisiti con l'allineamento anagrafico

È possibile visualizzare in anteprima le esenzioni del paziente in visita presenti sul portare regionale prima della acquisizione in cartella.

• Per visualizzare le esenzioni fare click su *Visualizza esenzioni* ricevute

| DATI ANAGRAFICI         - Nome         - Cognome         - Cognome         - Sesso         - Codice fiscale         - Codice fiscale         - Codice fiscale         - Codice fiscale         - Codice fiscale         - Codice fiscale         - Codice TAM         - Codice TAM         - Cellulare         - Enail         - Cellulare         - E-mail         - Codice Camue ISTAT         - Codice caso         - Codice caso         SCELTA E REVOCA    Note (*) per i campi icevult viene mantenuto il valo che Malevin riconosca che è incegnatisco fasi NON garantisce fa (*) per i campi icevult viene mantenuto il valo che Malevin riconosca che è incompatible con gl a und elle voci a fanco gl a fancigrafica Millewin                                                                                                    |                                                                                   | Ana            | grafica aziendale/regionale             | e Ana                                                                                       | grafica identifi                                                                           | cata in MW                                                     |
|----------------------------------------------------------------------------------------------------|-----------------------------------------------------------------------------------|----------------|-----------------------------------------|---------------------------------------------------------------------------------------------|--------------------------------------------------------------------------------------------|----------------------------------------------------------------|
| - Nome     - Nome     - Cognome     - Cognome     - Cognome     - Cognome     - Codice fiscale     - Codice fiscale     - Codice fiscale     - Codice fiscale     - Codice santario     - Codice santario     - Codice santari     - Codice s      | ANAGRAFICI                                                                        |                |                                         |                                                                                             |                                                                                            |                                                                |
| - Cognome     - Sesso     - Codice ficale     - Codice ficale     - Codice     - Codice ficale     - Codice ficale     -       | me                                                                                | MilleWin       | - ACQUISIZIONE AND                      | AGRAFICHE                                                                                   |                                                                                            | ×                                                              |
| - Sesso - Codice since - Codice incele - Codice incele - Codice incele - Codice incele - Codice incele - Codice incele - Codice incele - Codice incele - Codice incele - Codice incele - Codice inceler - Codice inceler - Codice   | gnome                                                                             |                |                                         | worker water work in the call of the                                                        |                                                                                            |                                                                |
| Codice fiscale Codice Bantario Codice Santario Codice Santario Codice Santario Codice TAM Codice TAM Codice T  | 550                                                                               | ESF            | ENZIONI RICEVUTE DAL S                  | SERVER AZIENDALE                                                                            | REGIONALE                                                                                  |                                                                |
| Codice santario       Image: Meno di 6 anni o piu' di 65 anni con redito         Codice TEAM       Image: Telefono (*)         Ceduca TEAM       Image: Telefono (*)         Celulare       Image: Telefono (*)         Celulare       Image: Telefono (*)         Ceduca TEAM       Image: Telefono (*)         Celulare       Image: Telefono (*)         SoGGETTI AFFETTI DA PATOLOGIE       02-05-         SoGGETTI AFFETTI DA PATOLOGIE       02-05-         Obta nascita       Image: Telefono (*)       02-05-         Comune       Dk       02-05-         Comune (STAT)       Image: Telefono (*)       02-05-         Obta nascita       Image: Telefono (*)       02-05-         Codice comune ISTAT       Image: Telefono (*)       02-05-         Comune       Dk       02-05-         ECESSO       Image: Telefono (*)       02-05-         Data decesso       Image: Telefono (*)       02-05-         Seleziona tutti:       Image: Telefono (*)       Note         (*) per i campi noevulti vuel viene mantenulo il valo in telefono (*)       Image: Telefono (*)         Informazioni aggiuntive       Image: Telefono (*)       Descrizione         • visualizza esenzioni ricevute       Aggiorma l'anagrafica Millewin       Desc                                                                                                    | dice fiscale                                                                      | Codic          | e: Descrizione:                         |                                                                                             | Scadenza:                                                                                  |                                                                |
| Codice TEAM       Image: Codice Comparison of Cells Lines Solution of Cells Lines Solution of Cells Lines Solu                                         | dice sanitario                                                                    |                | Meno di 6 anni o piu' d                 | li 65 anni con reddit                                                                       | 0                                                                                          |                                                                |
| Telefono (*) Celulare E-mai Celulare Celulare Celulare Celulare Celulare Celulare Common Societ Comport AFEETT DA PATOLOGIE O48 Societation Comport AFEETT DA PATOLOGIE O48 Societation Comport AFEETT DA PATOLOGIE O48 COMPORTAMENTO INCERTO O0 O Comport AFEETT DA PATOLOGIE O2-05- 2023 O COMPORTAMENTO INCERTO O COMPORTAMENTO INCERTO O COMPORTAMENTO O COMPORTAMENTO O C | dice TEAM                                                                         | E01            | familiare inferiore a 36                | 5.165,98 euro (ex art                                                                       | . 8, 30-03-                                                                                |                                                                |
| Celulare       Celulare         E-mail       SOGGETTI AFFETTI DA PATOLOGIE       02-05- 2023         ASCITA       COMPORTAMENTO INCERTO       02-05- 2023         Data nasota       COMPORTAMENTO INCERTO       02-05- 2023         Comune       Ok       00-05- 2023         Comune       Ok       00-05- 2023         Comune       Ok       00-05- 2023         Comune       Ok       00-05- 2023         Seleziona tutti:       (selezionati solo i campi attendibili) (V. nota (*))       Note         Informazioni aggiuntive       (selezionati solo i campi attendibili) (V. nota (*))       Note         • visualizza esenzioni ricevute       Qigiorna l'anagrafica Millewin       Descrizione         Postizona & mouse su una dele voci a fanco       una dele voci a fanco       normatible con gl a una dele voci a fanco                                                                                                    | efono (*)                                                                         |                | e integrazioni)                         | 1995 e succ. mourne                                                                         | ne 2010                                                                                    |                                                                |
| E-mail     AscrtA     CoMPORTAMENTO INCERTO     AscrtA     Comport And LIGNE E DA TUMORI DI     2223     COMPORTAMENTO INCERTO     COMPORTAMENTO INCERTO     COMPORTAMENTO INCERTA INCERTA INCE      | luiare                                                                            |                | SOGGETTI AFFETTI DA F                   | PATOLOGIE                                                                                   | 00.05                                                                                      |                                                                |
| Aggiorna l'anagrafica Millewin                                                                                                    | nail                                                                              | 048            | NEOPLASTICHE MALIGN                     | E E DA TUMORI DI                                                                            | 2023                                                                                       |                                                                |
| Data nascta     Codice comune ISTAT     Comune     Comune          | CITA                                                                              |                | COMPORTAMENTO INCE                      | RTO                                                                                         | 2020                                                                                       | 9                                                              |
| Codice comune ISTAT     Comune     Codice comune ISTAT     Comune     Codice comune ISTAT     Comune     Codice comune     Codice codice     Codice codice     Codice codice     Codice     Codice     Codice codice     Codice      | ta nascita                                                                        |                |                                         |                                                                                             |                                                                                            | $\sim$                                                         |
| - Comune - Comune -   | dice comune ISTAT                                                                 |                |                                         |                                                                                             |                                                                                            |                                                                |
| Deccesso     Deccesso     Data decesso     Sceleziona tutti:     (selezionati solo i campi attendibili) (v. nota (*))     Note     (*) per i campi con asterisco fasi NON garantisce fa     (*) per i campi con asterisco fasi NON garantisce fasi     (*) per i campi con asterisco fasi NON garantisce fasi     (*) per i campi con asterisco fasi NON garantisce fasi     (*) per i campi con asterisco fasi NON garantisce fasico     (*) per i campi con asterisco fasi NON garantisce fasico     (*) per i campi con asterisco fasi NON garantisce fasico     (*) per i campi con asterisco fasi NON garantisce fasico     (*) per i campi con asterisco fasi NON garantisce fasico     (*) per i campi con asterisco fasi NON garantisce fasico     (*) per i campi con asterisco fasi noce     (*) per i ca      | mune                                                                              |                |                                         | Ok                                                                                          |                                                                                            |                                                                |
| - Data decesso      SCELTA E REVOCA      Seleziona tutti:     (selezionati solo i campi attendibili) (v. nota (*))     (*) per i campi con asterisco fasi NON garantisce fa      (*) per i campi noevuti vuoti viene mantenuto il valo     che Millewin riconosca che è incompatible con gli      visualizza esenzioni ricevute      Aggiorna l'anagrafica Millewin      Descrizione      Posiziona I mouse su     una dele voci a fanco     una dele voci a fanco     conserve la fanco     reverte la fanco     reverte la      | SSO                                                                               |                |                                         |                                                                                             |                                                                                            |                                                                |
| SceLTA E REVOCA  Seleziona tutti:  (selezionati solo i campi attendibili) (v. nota ('))  (') per i campi con asterisco fasi NON garantisco fa  Informazioni aggiuntive  • visualizza esenzioni ricevute  Aggiorna l'anagrafica Millewin  Descrizione Postriona i mouse su una dele voci a fanco conservati a fanco conservati a fanco conservati a fanco conservati a fanco conservati a fanco conservati a fanco conservati a fanco conservati a fanco conservati conservati  | ta decesso                                                                        |                |                                         |                                                                                             |                                                                                            |                                                                |
| Seleziona tutti:       (selezionati solo i campi attendibili) (v. nota (*))         Note       (*) per i campi con asterisco fasi NON garantisce fa         Informazioni aggiuntive       (*) per i campi ricevuti vuoti viene mantenuto ii valo         • visualizza esenzioni ricevute       Descrizione         Postziona l'anagrafica Millewin       Descrizione         Postziona l'anagrafica Millewin       Postziona l'anagrafica Millewin                                                                                                    | TA E REVOCA                                                                       |                |                                         |                                                                                             |                                                                                            |                                                                |
| Aggiorna l'anagrafica Millewin Posiziona il mouse su<br>una delle voci a fanco                                                                                                    | Seleziona tutti:<br>formazioni aggiuntive<br><u>visualizza esenzioni ricevute</u> | I (selezionati | solo i campi attendibili) (v. nota (*)) | (*) per i campi con asterisc<br>(**) per i campi ricevuti vuo<br>che Millewin riconosca che | o fasi NON garantis<br>ti viene mantenuto i<br>è incompatibile cor                         | ce l'attendibilità<br>I valore Millewin<br>I gli altri campi n |
| Rifiuta aggiornamento descrizione                                                                                                    |                                                                                   |                | Aggiorna l'anagrafica Mille             | ewin                                                                                        | Descrizione<br>Posiziona il mousi<br>una delle voci a fi<br>per leggerne la<br>descrizione | e su<br>anco                                                   |

che mostrerà le seguenti informazioni: codice esenzione, descrizione e scadenza.

## Integrazione con i servizi di cooperazione operativa della REGIONE LAZIO- ADD-ON MESIR

#### NOTA

LA codifica delle esenzioni è invariata, ma la descrizione potrebbe essere diversa. Per ulteriori dettagli consultare il link della *Codifica esenzioni per la ricetta dematerializzata* disponibile sul sito regionale al seguente link:

https://www.poslazio.it/opencms7/opencms/sociale/pos/cittadino/ Servizi\_al\_cittadino/dematerializzata/

Se il paziente preso in visita non ha nessuna esenzione registrata sul portale regionale, nella sezione *Informazioni aggiuntive* della videata di acquisizione anagrafica, verrà mostrata l'informazione come evidenziato nell'immagine sotto riportata

| ne | essuna esenzione ricevut |
|----|--------------------------|
|----|--------------------------|

## Come effettuare il cambio paziente direttamente dalla videata di integrazione

Di default vengono visualizzati i dati del paziente preso in visita. È tuttavia possibile selezionare un nuovo assistito dal server regionale seguendo la procedura di seguito indicata:

| Cambia    |  |
|-----------|--|
| assistito |  |

• Fare clic sul pulsante comparirà la relativa finestra di ricerca assistito:

Integrazione con i servizi di cooperazione operativa della REGIONE LAZIO- ADD-ON MESIR

| MilleWin versione 13.39.028 - 30 Gen 2018 - Ricerca paziente [PROVA Demat]                                                                                      | -         |         |
|----------------------------------------------------------------------------------------------------|-----------|---------|
| Integrazione Millewin - LAZIO - RICERCA ASSISTITO SUL SERVER AZIENDALE/REGIONAL                                                                                 | LE        | ×       |
| Medico per inserimento nuove anaurafiche         Nominativo : Demat PROVA         Codice fiscale : PROVAX00X00X000Y         Assistio         Codice fiscale : [ |           |         |
| Resetta                                                                                                    | Seleziona | Annulla |

- Dalla finestra Ricerca assistito sul server aziendale/regionale è possibile effettuare la ricerca del paziente inserendo il codice fiscale del paziente
- Ricercato il paziente, compariranno a video le informazioni anagrafiche e le eventuali esenzioni presenti sul server regionale
- Fare clic sul pulsante Seleziona per acquisire i dati in Millewin ed aggiornare la cartella del paziente

### Integrazione con i servizi di cooperazione operativa della REGIONE LAZIO- ADD-ON MESIR

#### Allineamento anagrafico Massivo

La procedura di aggiornamento anagrafica SU INTERO ARCHIVIO controlla ed eventualmente allinea tutti i pazienti presenti in archivio. Il tempo necessario per eseguibile l'allineamento è variabile in base al numero di pazienti e all'hardware utilizzato. Si consiglia quindi di procedere con l'acquisizione dei dati al di fuori della attività ambulatoriale.

#### **ATTENZIONE!**

Le esenzioni non sono scaricabili con l'allineamento anagrafico massivo, ma esclusivamente con l'allineamento anagrafico singolo.

Prima di procedere all'acquisizione anagrafica si consiglia di eseguire un salvataggio dei dati da: *Centrale di Controllo -> Gestione archivi -> Backup Postgresql -> Backup*.

In caso di rete locale eseguire il salvataggio dei dati dal server.

È possibile procedere all'allineamento dell'intera anagrafica dei pazienti da:

• Scambio dati -> Integrazione Lazio

Integrazione con i servizi di cooperazione operativa della REGIONE LAZIO- ADD-ON MESIR

| imenti ?                                                                                          |                                                                                                    |                                                                                      |
|---------------------------------------------------------------------------------------------------|----------------------------------------------------------------------------------------------------|--------------------------------------------------------------------------------------|
| Medico selezionato<br>per i servizi di progetto (uter<br>corrente o suo associato)<br>Demat PROVA | Assistito selezionato<br>te Nominativo : Testinps PROVA2<br>Codice fiscale : BAXBAX93B20H501T<br>assistito                              | Informazioni generali<br>Versione integrazione:<br>15.0.144.12<br>Versione catalogo: |
| 1                                                                                                 |                                                                                                    | LA2IU-2017-12-06 (2.4.5.1)                                                           |
|                                                                                                   | Dicavi                                                                                                    |                                                                                      |
|                                                                                                   | Ricevi                                                                                                    | A                                                                                    |
|                                                                                                   | Ricevi<br>SERVIZI SU INTERO ARCHIVIO DI DEMAT PROVA<br>SERVIZI DI RICEZIONE DATI (INTERO ARCHIVIO)<br>() Alineamento anagrafiche Ricevi | A                                                                                    |

 cliccare su *RICEVI* dopo aver selezionato la voce *Allineamento* anagrafiche (tasti evidenziati in rosso nell'immagine sopra riportata)

A video comparirà il seguente messaggio di avviso:

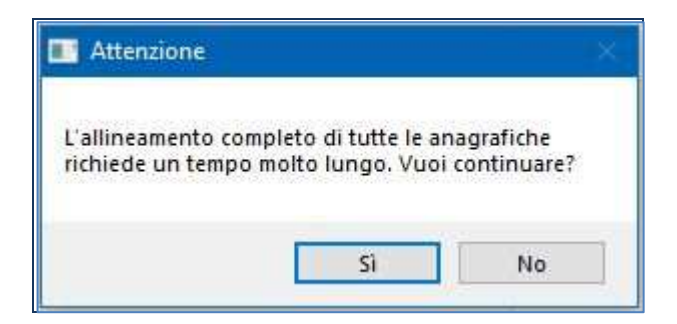

• Per procedere con l'allineamento rispondere Si

### Integrazione con i servizi di cooperazione operativa della REGIONE LAZIO- ADD-ON MESIR

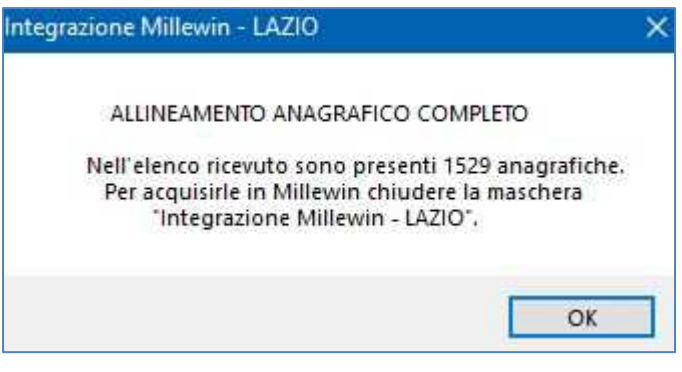

- Fare clic su Ok
- Chiudere la videata Integrazione Millewin LAZIO
- Comparirà il seguente messaggio:

| Attenzion | est in the second second second second second second second second second second second second second second se | × |
|-----------|----------------------------------------------------------------------------------------------------|---|
| ?         | Risultano scaricati uno o più file. Procedere adesso con la<br>lettura?                                         |   |
|           | Sì No                                                                                                    |   |

- Per procedere con la lettura dei dati rispondere Si
- Al termine della procedura comparirà il seguente messaggio:

## Millewin 🕅

Integrazione con i servizi di cooperazione operativa della REGIONE LAZIO- ADD-ON MESIR

| - | VARME SE MORE BARK IN FORMAL AL AND AND A                                                                                                    |
|---|----------------------------------------------------------------------------------------------------|
| ? | Il file che stai per acquisire è certificato come completo dalla<br>ASL/Regione, pertanto la procedura, se confermata,<br>prowederà in automatico a: |
|   | - modificare i dati anagrafici di base di 5 pazienti;<br>- inserire 1524 nuovi pazienti;                                                             |
|   | Confermi ?                                                                                                    |
|   | Nota: Il report completo è consultabile in C:\Program Files<br>(x86)\Millewin\reports\ultima_acquisizione_anagrafica_massiv<br>a\report.xml.         |
|   |                                                                                                    |

- Rispondere *Si* per procedere con l'allineamento anagrafico
- Al termine del processo sarà possibile continuare con la procedura di verifica ed acquisizione dei dati ricevuti:

| Aggiornamento                                                                                    |             |                                                          |                                                                                      |                                                       |                                   |     |
|--------------------------------------------------------------------------------------------------|-------------|----------------------------------------------------------|--------------------------------------------------------------------------------------|-------------------------------------------------------|-----------------------------------|-----|
| Categoria                                                                                        | N°          | Cognome:                                                 | Nome:                                                                                | Identificativo:                                       | Codsan:                           | ^   |
| Totale pazienti nel file ASL                                                                     | 1127        | /CESASCA                                                 | ANDREA                                                                               | 000094                                                |                                   |     |
| <ul> <li>Da inserire perchè non<br/>identificati</li> </ul>                                      | 8           | MAZZUCCA<br>DEILORENZO                                   | NATALE<br>COSTANTINA                                                                 | 213213<br>220220                                      |                                   |     |
| Dati identificativi e     scelta/revoca corrispondenti                                           | 103         | CAMPIDAGLIO<br>CUSAI                                     | DAVID<br>DANIEL                                                                      | 460460<br>460757                                      |                                   |     |
| <ul> <li>Dati identificativi e<br/>scelta/revoca non<br/>completamente corrispondenti</li> </ul> | 1016        | CHISSA<br>ZANNA                                          | MASSIMO<br>DANIELA<br>VERONICA                                                       | 460800<br>460816<br>460979                            |                                   |     |
| <ul> <li>Revocati nel file ASL ma non<br/>nell'archivio</li> </ul>                               | 15          | TOSTA<br>COSTINA                                         | DAVIDE<br>GIADA                                                                      | 460994<br>460037                                      |                                   |     |
| <ul> <li>Revocati nell'archivio ma non<br/>nel file ASL</li> </ul>                               | 3           | <                                                        |                                                                                      |                                                       | l                                 | >   |
| <ul> <li>Codice sanitario non<br/>corrispondente</li> </ul>                                      | 1010        | Escludi (1dati<br>Il paziente CESASCA<br>Dati identifica | anagrafici di CESCA ANDREA<br>ANDREA appartiene ai gi<br>tivi e scelta/revoca non ci | vengono rimossi dalla<br>ruppi:<br>ompletamente corri | lista di acquisizio<br>ispondenti | ne) |
|                                                                                                  |             | codsan<br>Millewin 102848394<br>File ASL                 |                                                                                      |                                                       |                                   |     |
| Acquisisci (Inserimento / Aggio                                                                  | rnamento di | 1127 pazienti )                                          |                                                                                      |                                                       | Chiudi                            |     |
| 1 / 1                                                                                            |             |                                                          |                                                                                      |                                                       |                                   |     |

## Integrazione con i servizi di cooperazione operativa della REGIONE LAZIO- ADD-ON MESIR

#### **IMPORTANTE!**

Poiché, come descritto, la procedura di verifica e di acquisizione può essere effettuata a discrezione del MMG in maniera mirata sul singolo assistito, il tempo necessario per completare il processo di acquisizione di tutte le anagrafiche può essere suddiviso nel tempo e quindi rimandato e completato in un secondo momento. In questo caso è sufficiente chiudere questa finestra ed accedere nuovamente al processo di verifica e acquisizione dal menu di Millewin: *Scambio Dati -> Visione e acquisizione dati ricevuti.* 

I dati recuperati possono essere importati in Millewin tramite due modalità:

• IN BLOCCO (scelta consigliata)

facendo clic sul pulsante

Acquisisci

Importando i dati nella modalità *in blocco* si avvierà un processo di aggiornamento anagrafica.

Attendere il completamento di tali processi e delle varie finestre di segnalazione

#### • SINGOLARMENTE

- selezionare, nella colonna Categoria riportata alla sinistra della schermata, la categoria di interesse
- scegliere dalla colonna di destra uno per volta i nominativi dei pazienti interessati
- facendo doppio clic comparirà la videata di confronto anagrafico dei dati inseriti in Millewin e quelli registrati sul server regionale

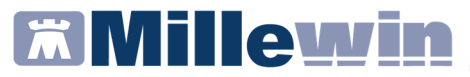

 scegliere Aggiorna l'anagrafica Millewin oppure Rifiuta aggiornamento

#### **IMPORTANTE!**

In caso di nuovo assistito verranno mostrati solo i dati anagrafici presenti sul server regionale. Per importare la nuova anagrafica fare clic su *Inserisci come NUOVA anagrafica Millewin* 

È possibile inoltre, una volta verificati i dati ricevuti, escludere dall'acquisizione una o più schede anagrafiche selezionando e cliccando su:

Escludi

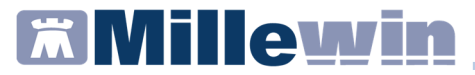

#### **INVIO VACCINAZIONI**

L'invio delle vaccinazioni avviene contestualmente all'inserimento in cartella.

• Inserire la vaccinazione effettuata dal folder *Vaccini* e compilare la videata di seguito

| NELUENZA                                                                    |                             | S                                                                 | alva  |
|-----------------------------------------------------------------------------|-----------------------------|-------------------------------------------------------------------|-------|
|                                                                             |                             | Sta                                                               | ampa  |
|                                                                             |                             | An                                                                | nulla |
| accinazione                                                                 |                             | @Enoquite in office                                               |       |
| )ata: 23/10/2018 🛋                                                          | 🕅 🔽 Vaccino fornito da ASL  | <ul> <li>Eseguito in office</li> <li>Eseguito a domici</li> </ul> | cilio |
| ] facente parte di una ca                                                   | ampagna vaccinale           | O Eseguito in RSA                                                 |       |
| facente parte del perce                                                     | orso vaccinale del paziente | O NON eseguito                                                    |       |
| Reazione awersa                                                             |                             |                                                                   |       |
| Inserisci categoria di rischi                                               | 0                           |                                                                   |       |
|                                                                             |                             |                                                                   |       |
| Site inecule                                                                | <b></b>                     |                                                                   |       |
| Sito inoculo                                                                | -                           |                                                                   |       |
| Sito inoculo                                                                | -                           | Medico responsabile:                                              |       |
| Sito inoculo                                                                | -                           | Medico responsabile:<br>PROVA DEMAT                               |       |
| Sito inoculo<br>Note:                                                       | -                           | Medico responsabile:<br>PROVA DEMAT                               |       |
| Sito inoculo Note: Accino utilizzato                                        | -                           | Medico responsabile:<br>PROVA DEMAT                               |       |
| Sito inoculo Note: Accino utilizzato Aggiungi vaccino                       | -                           | Medico responsabile:<br>PROVA DEMAT                               |       |
| Sito inoculo<br>Note:<br>faccino utilizzato<br>Aggiungi vaccino<br>Lotto N° | Scadenza Lotto: 00/0        | Medico responsabile:<br>PROVA DEMAT                               | ,     |
| Sito inoculo<br>fote:<br>accino utilizzato<br>Aggiungi vaccino<br>Lotto N°  | Scadenza Lotto: 00/0        | Medico responsabile:<br>PROVA DEMAT                               |       |
| Sito inoculo<br>Note:<br>Accino utilizzato<br>Aggiungi vaccino              | Scadenza Lotto: 00/0        | Medico responsabile:<br>PROVA DEMAT                               | ,     |
| Sito inoculo<br>Note:<br>Accino utilizzato<br>Aggiungi vaccino              | Scadenza Lotto: 00/0        | Medico responsabile:<br>PROVA DEMAT                               |       |
| Sito inoculo<br>Note:<br>Accino utilizzato<br>Aggiungi vaccino<br>Lotto N°  | Scadenza Lotto: 00/0        | Medico responsabile:<br>PROVA DEMAT                               |       |
| Sito inoculo<br>Note:<br>faccino utilizzato<br>Aggiungi vaccino<br>Lotto N° | Scadenza Lotto: 00/0        | Medico responsabile:<br>PROVA DEMAT                               |       |

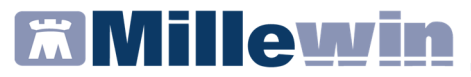

#### **IMPORTANTE!**

Da disposizioni regionali è obbligatorio compilare i campi evidenziati in rosso.

In particolare per la registrazione:

- del **vaccino INFLUENZA** è obbligatorio inserire l'opzione relativa alla campagna vaccinale, la categoria di rischio e il nome commerciale del farmaco somministrato

- dei *vaccini PNEUMOC-PCV-13* e *PNEUMOC-PPV-23* è obbligatorio inserire l'opzione relativa alla *campagna vaccinale* e la *categoria di rischio* 

 Cliccando sul tasto SALVA la vaccinazione sarà automaticamente inviata al server regionale e comparirà automaticamente il seguente messaggio:

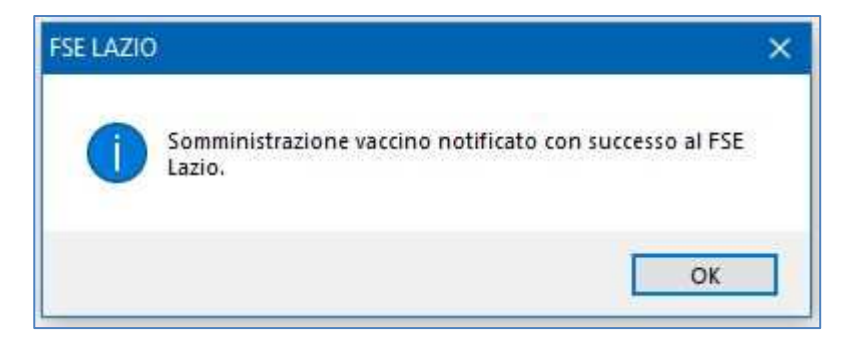

• Cliccando *Ok* la vaccinazione verrà evidenziata in Millewin con la colorazione verde che indica che il vaccino è stato correttamente inviato

## Integrazione con i servizi di cooperazione operativa della REGIONE LAZIO- ADD-ON MESIR

| Terapie  | Richieste     | Vaccini | consigli | mBds      | 00    |
|----------|---------------|---------|----------|-----------|-------|
| Scadenza | Vacci         | no      | Ric      | h Data    | Note  |
|          |               |         |          | 00.00.000 | 0     |
| 05/09/23 | DIF./         | TETANO  | 3        | 00.00.000 | 0 cat |
| 01/02/19 | INFL          | UENZA   |          | 00.00.000 | 0 cat |
| 15/02/18 | <b>◎ TETA</b> | NO      | 2        | 00.00.000 | 0 cat |
|          | INFL          | UENZA   |          | 01.02.201 | 8     |

La colorazione **rossa** indica che il vaccino non è stato correttamente inviato a FSE Lazio

| Terapie  | Richieste | Vaccini | consigli | 😑 mBds     | 0.0   |
|----------|-----------|---------|----------|------------|-------|
| Scadenza | Vacci     | no      | 1        | Rich Data  | Note  |
|          |           |         |          | 00.00.0000 | );    |
| 06/11/18 | PNE       | UMOCOC  | CO       | 00.00.000  | ) cat |
| 02/02/19 | INFL      | UENZA   |          | 00.00.0000 | ) cat |
|          | INFL      | UENZA   |          | 02.02.2018 |       |
|          | PNE       | UMOCOC  | CO       | 06.11.2013 | Č.    |

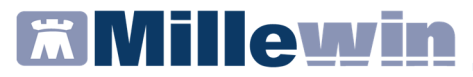

#### COME STAMPARE IL MODULO PER IL CONSENSO INFORMATO PER LA CAMPAGNA ANTI-INFLUENZALE

Le disposizioni regionali per la campagna anti-influenzale stabiliscono che il MMG deve poter stampare il modulo per il consenso informato, che sarà precompilato con i dati inseriti dal medico al momento della registrazione della vaccinazione.

Di seguito riportiamo la procedura per Inserire il vaccino INFLUENZA e per stampare il relativo modulo.

- Inserire la vaccinazione INFLUENZA dal folder Vaccini
- Compilare i campi necessari ed in particolar modo quelli obbligatori, cioè:
  - attivare opzione facente parte di una campagna vaccinale
  - inserire la categoria di rischio
  - inserire il nome commerciale del farmaco somministrato
- Fare clic sul pulsante:

Stampa

Se tutti i campi sono stati compilati correttamente la vaccinazione verrà automaticamente registrata sul server regionale e verrà mostrato il seguente messaggio:

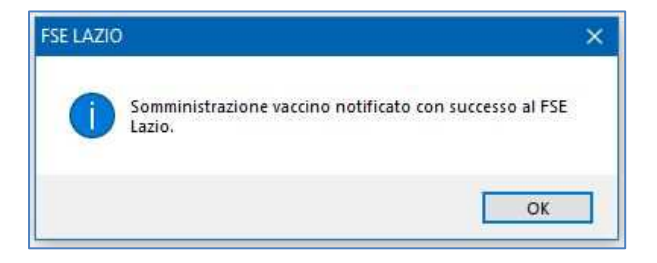

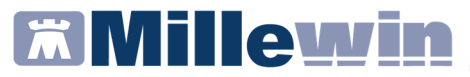

• Cliccando su Ok verrà visualizzato il seguente messaggio:

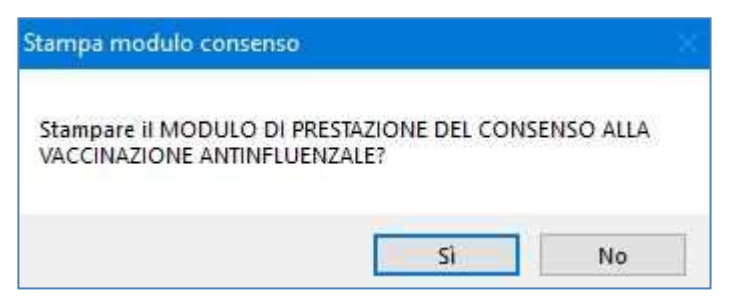

- Rispondere di *Sì* per visualizzare il modulo precompilato e procedere con la stampa
- Chiudere il pdf del modulo visualizzato a video. Verrà mostrato il seguente messaggio a video:

| certificato |                      | 8               |
|-------------|----------------------|-----------------|
| Desideri sa | alvare la stampa cor | ne certificato? |
|             | Sì                   | No              |

 Rispondere di Sì se si desidera salvare il modulo per il consenso informato nel folder *Certificati* della cartella del paziente, che verrà mostrato come di seguito:

| Accertamenti | Pressione   | Certificati | Esenz. |        | Intolleranze | Allegati |
|--------------|-------------|-------------|--------|--------|--------------|----------|
| l            | Certificati |             | gg     | Inizio | scadenza     |          |
| 26.10.18     | Vacc. INF   | LUENZA      |        |        |              |          |

### Integrazione con i servizi di cooperazione operativa della REGIONE LAZIO- ADD-ON MESIR

E' possibile visualizzare successivamente il modulo per il consenso informato, precedentemente compilato, cliccando sull'icona:

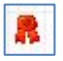

### Invio cancellazione vaccino

Per cancellare una vaccinazione:

- Posizionarsi sul vaccino da cancellare
- Premere F3 oppure cliccare col tasto destro sulla riga del vaccinazione da cancellare e dal menu a tendina scegliere Cancella

| Terapie  | Richieste | Vaccini    | consigli  | mBds       | 000      | Scadenz |
|----------|-----------|------------|-----------|------------|----------|---------|
| Scadenz  | a Vaco    | ino        | Ric       | h Data     | Note     | ^       |
|          |           |            |           | 00.00.000  | D        |         |
| 05/09/23 | DIF.      | /TETANO    | 3         | 00.00.000  | 0 cat    |         |
| 01/02/19 | INFI      | UENZA      |           | 00.00.000  | 0 cat    |         |
| 15/02/18 | TET.      | ANO        | 2         | 00.00.000  | 0 cat    |         |
|          | INC.      | HEN7A      |           | 01 02 2011 | 8        |         |
|          | V         | Cancella   |           |            | F3       | ottol   |
|          | D         | Nuova      | 0         |            | F4       |         |
|          | El        | Seleziona/ | Deselezio | na         | F6       |         |
|          | D         | Seleziona  | giorno    |            | Shift+F6 |         |

Comparirà automaticamente il seguente messaggio:

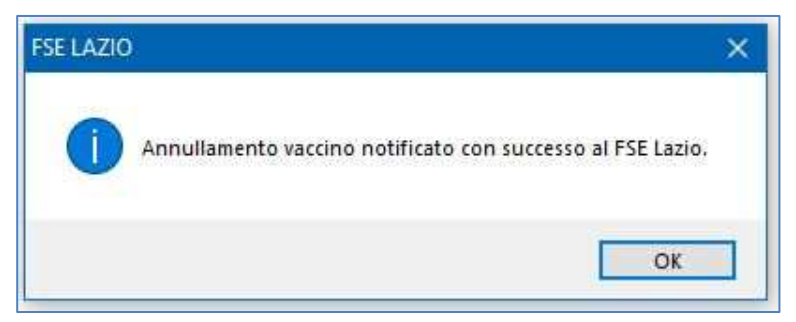

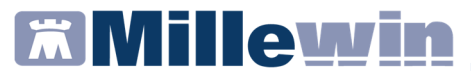

e la vaccinazione verrà eliminata dalla lista dei vaccini inseriti.

### COME VISUALIZZARE L'ELENCO DELLE VACCINAZIONI SOMMINISTRATE

Per visualizzare le somministrazioni che il MMG ha effettuato per un determinato vaccino, seguire le indicazioni riportate di seguito.

- Fare clic su Scambio dati -> Integrazione Lazio
- Fare click su Strumenti -> Visualizza elenco vaccinazioni

| 荋 Integrazione Millewin - LAZIO |                          |   |  |  |  |
|---------------------------------|--------------------------|---|--|--|--|
| Strumenti                       | ?                        |   |  |  |  |
| Opzio                           | nî                       | > |  |  |  |
| Visual                          | izza Medici UCP          |   |  |  |  |
| Visual                          | izza elenco vaccinazioni |   |  |  |  |

L'elenco mostrerà per ogni paziente a cui è stato somministrato il vaccino indicato: il nome del farmaco, la data di registrazione e somministrazione, la dose.

### COME VISUALIZZARE DELLA LISTA DEI MEDICI DELLA UCP DI APPARTENENZA

- Fare clic su Scambio dati -> Integrazione Lazio
- Fare click su Strumenti -> Visualizza Medici UCP

| 🛣 Integrazione Millewin - L | AZIO |
|-----------------------------|------|
| Strumenti ?                 |      |
| Opzioni                     | •    |
| Visualizza Medici UCP       |      |
| corrente o suo associat     | 0    |